# **Mandated Reporter Training**

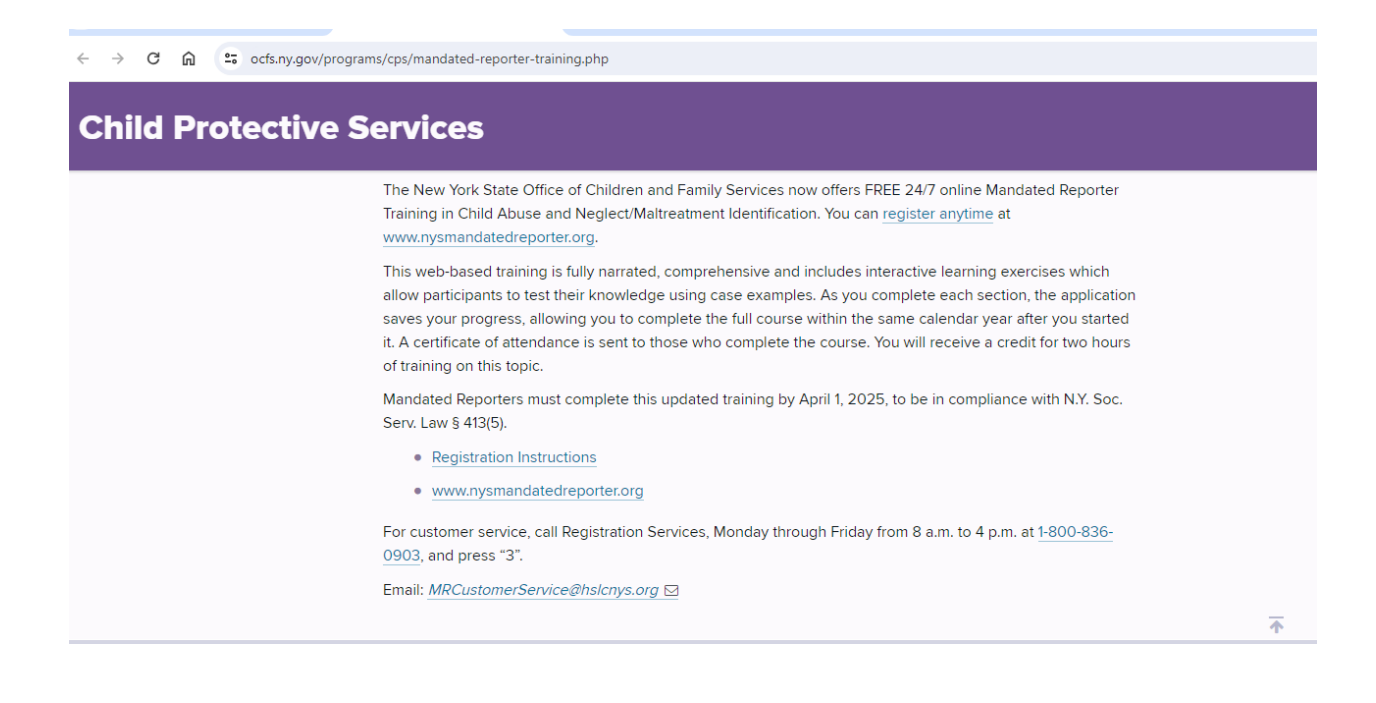

Go to: https://www.hslcnys.org/hslc/

In the top, right corner will be a green button to CREATE AN ACCOUNT

| datedreporter.org/Regis      | trationInstructions.aspx                                                                                                    |                                                                                                    |
|------------------------------|----------------------------------------------------------------------------------------------------|----------------------------------------------------------------------------------------------------|
|                              |                                                                                                    | OCFS   NYS JUSTICE CENTER   DASAS   CUSTOMER SER                                                   |
|                              | MANDATED REPORTER                                                                                                    |                                                                                                    |
| - 4P                         | RESOURCE CENTER                                                                                                    |                                                                                                    |
|                              |                                                                                                    |                                                                                                    |
| Mandated F                   | Reporters Training Certificates NYS Laws FAQs Resources Help Tip Sheet                                                                                                    |                                                                                                    |
| Home > Reg                   | stration Instructions                                                                                                    |                                                                                                    |
| Self-Di                      | rected Online Training Registration Instructions                                                                                                    |                                                                                                    |
| Registratio<br>mandated      | n for the online mandated reporter class is through the <u>Human Services Learning Center</u> (HSL<br>reporter class. <u>NOTE:</u> Trainees are required to take the Participant Reaction Questionnaire after completing                                                                                                    | c). You will need a <u>HSLC</u> account to register and to view the online<br>the online training. |
| You do NO<br>Registratio     | T have a <u>HSLC</u> account:<br>I Instructions for New HSLC User                                                                                                    |                                                                                                    |
| You alread                   | y have a <u>HSLC</u> account:                                                                                                    |                                                                                                    |
| Registratio                  | n Instructions for Existing HSLC User                                                                                                    |                                                                                                    |
| EN ESPAI                     | iol                                                                                                    |                                                                                                    |
| NOTE:                        |                                                                                                    |                                                                                                    |
| If you do n                  | ot know if you already have a HSLC account or not, follow steps 1 to 4 in the registration instructions for a ne                                                                                                    | W HSLC user. The system will inform you if you already have an account on the                      |
| Register for<br>register for | r HSLC page. Each HSLC account requires a unique email address. Local District, NYC HRA, ACS and volu<br>the MR training.                                                                                                    | ntary agency staff should contact their designated HSLC training coordinator to                    |
|                              |                                                                                                    |                                                                                                    |
| Home FAQs                    |                                                                                                    |                                                                                                    |
| Home FAQs                    | Register for HSLC (*) Required                                                                                                    |                                                                                                    |
| Home FAQs                    | Register for HSLC (*) Required                                                                                                    | our agency to create an account for you. Otherwise you will not be able to                         |
| Home FAQs                    | Register for HSLC (*) Required         ¶≤1 If you are a Foster Parent do not create your account here, but rather contact y register for any Foster Parent classes.         First Name: *                                                                                                    | our agency to create an account for you. Otherwise you will not be able to                         |
| Home FAQs                    | Register for HSLC (*) Required         If you are a Foster Parent do not create your account here, but rather contact y register for any Foster Parent classes.         First Name: *         Middle Initial:                                                                                                    | our agency to create an account for you. Otherwise you will not be able to                         |
| Home FAQs                    | Register for HSLC (*) Required         If you are a Foster Parent do not create your account here, but rather contact y register for any Foster Parent classes.         First Name: *         Middle Initial:         Last Name: *                                                                                                    | our agency to create an account for you. Otherwise you will not be able to                         |
| Home FAQs                    | Register for HSLC (*) Required         If you are a Foster Parent do not create your account here, but rather contact y register for any Foster Parent classes.         First Name: *         Middle Initial:         Last Name: *         Email: *                                                                                                    | bur agency to create an account for you. Otherwise you will not be able to                         |
| Home FAQs                    | Register for HSLC (*) Required         If you are a Foster Parent do not create your account here, but rather contact y register for any Foster Parent classes.         First Name: *         Middle Initial:         Last Name: *         Email: *         Phone: *                                                                                                    | pur agency to create an account for you. Otherwise you will not be able to                         |
| Home FAQs                    | Register for HSLC (*) Required         If you are a Foster Parent do not create your account here, but rather contact y register for any Foster Parent classes.         First Name: *         Middle Initial:         Last Name: *         Email: *         Phone: *         Job Title:                                                                                                    | our agency to create an account for you. Otherwise you will not be able to                         |
| Home FAQs                    | Register for HSLC (*) Required         If you are a Foster Parent do not create your account here, but rather contact y register for any Foster Parent classes.         First Name: *         Middle Initial:         Last Name: *         Email: *         Phone: *         Job Title:         Agency Information:                                                                                                    | bur agency to create an account for you. Otherwise you will not be able to                         |
| Home FAQs                    | Register for HSLC (*) Required         ¶< If you are a Foster Parent do not create your account here, but rather contact y register for any Foster Parent classes.                                                                                                    | our agency to create an account for you. Otherwise you will not be able to                         |
| Home FAQs                    | Register for HSLC (*) Required         ¶ 1 f you are a Foster Parent do not create your account here, but rather contact y register for any Foster Parent classes.         First Name: *         Middle Initial:         Last Name: *         Email: *         Phone: *         Job Title:         Agency Information:         ¶ 1 f you are not affiliated with an Agency please enter 'none' for Agency, Agency         Agency: *                                       | bur agency to create an account for you. Otherwise you will not be able to                         |
| Home FAQs                    | Register for HSLC (*) Required         If you are a Foster Parent do not create your account here, but rather contact y register for any Foster Parent classes.         First Name: *         Middle Initial:         Last Name: *         Email: *         Phone: *         Job Title:         Agency Information:         If you are not affiliated with an Agency please enter 'none' for Agency, Agency         Agency: *         Agency Address: *                   | bur agency to create an account for you. Otherwise you will not be able to                         |
| Home FAQs                    | Register for HSLC (*) Required         If you are a Foster Parent do not create your account here, but rather contact y register for any Foster Parent classes.         First Name: *         Middle Initial:         Last Name: *         Email: *         Phone: *         Job Title:         Capency Information:         If you are not affiliated with an Agency please enter 'none' for Agency, Agency'         Agency: *         Agency Address: *         City: * | bur agency to create an account for you. Otherwise you will not be able to                         |
| tome FAQs                    | Register for HSLC (*) Required   If you are a Foster Parent do not create your account here, but rather contact y register for any Foster Parent classes.   First Name: *   Middle Initial:   Last Name: *   Email: *   Phone: *   Job Title:   Agency Information:   r\$ If you are not affiliated with an Agency please enter 'none' for Agency, Agency'   Agency: *   Agency Address: *   City: *   State: *                                                           | bur agency to create an account for you. Otherwise you will not be able to                         |

Are you requesting this account to take Self-Directed Mandated Reporter Training? Yes:  $\bigcirc$  No:  $\bigcirc$ 

Select Discipline: In Spanish:

| Yes: 〇   | No: 🔍                                       |
|----------|---------------------------------------------|
| (Spanish | version not accepted for NYSED requirement) |

If you don't get confirmation quickly: Check your FortMail1/spamquarantine for your registration confirmation email and the following emails with your password.

Select Discipline

~

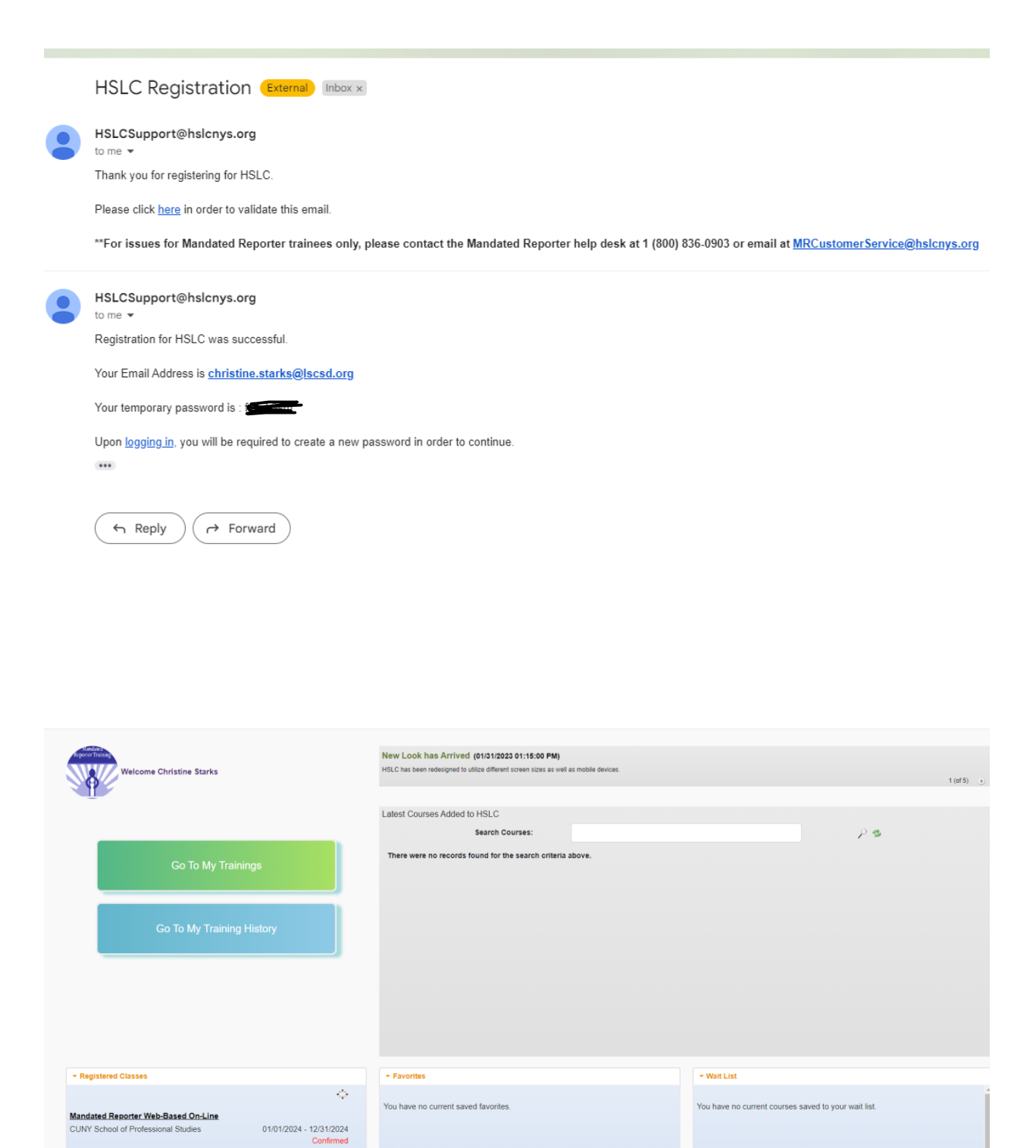

| Human Services Learning Center                 |             |         |               |        |        |        |              |
|------------------------------------------------|-------------|---------|---------------|--------|--------|--------|--------------|
|                                                | HOME        | USER 🗸  | LEARNING ¥    | HELP 🗸 | LOGOUT |        |              |
| Christine Starks - MR Agency - Education       |             | Current | Registration: |        |        |        |              |
| 01/01/2024 Mandated Reporter Web-Based On-Line |             |         |               |        |        |        |              |
| 12/31/2024                                     | urse Detail |         |               |        |        | 🖹 Cont | act Provider |
|                                                |             |         |               |        |        |        |              |

### Click on the course name to begin.

| Mandated Repo               | rter Web-Based On-Line |  |
|-----------------------------|------------------------|--|
| 31/2024                     | 🖹 View Course Detail   |  |
| firmed HSLC Web based       | ×                      |  |
| Mandated Reporter Web-Based | On-Line                |  |
| _                           | 01/01/2024 12/31/2024  |  |
| Evaluation Level 2 Pre      |                        |  |
| Content                     | Launch Type            |  |
| Mandated Reporter (MR)      | WBT                    |  |
| Evaluation Level 1          |                        |  |
|                             |                        |  |

You will need to take a pre-test.

| Mandated Reporter Web-Based On-Line | e                         |            |
|-------------------------------------|---------------------------|------------|
|                                     | 🛗 01/01/2024 <sup>-</sup> | 12/31/2024 |
|                                     |                           |            |
|                                     |                           |            |
| Pre-test: Mandated Reporter 2023 🖌  |                           |            |
| Pre-test: Mandated Reporter 2023 🖋  | Launch                    | Туре       |

After the pre-test; you can launch the course.

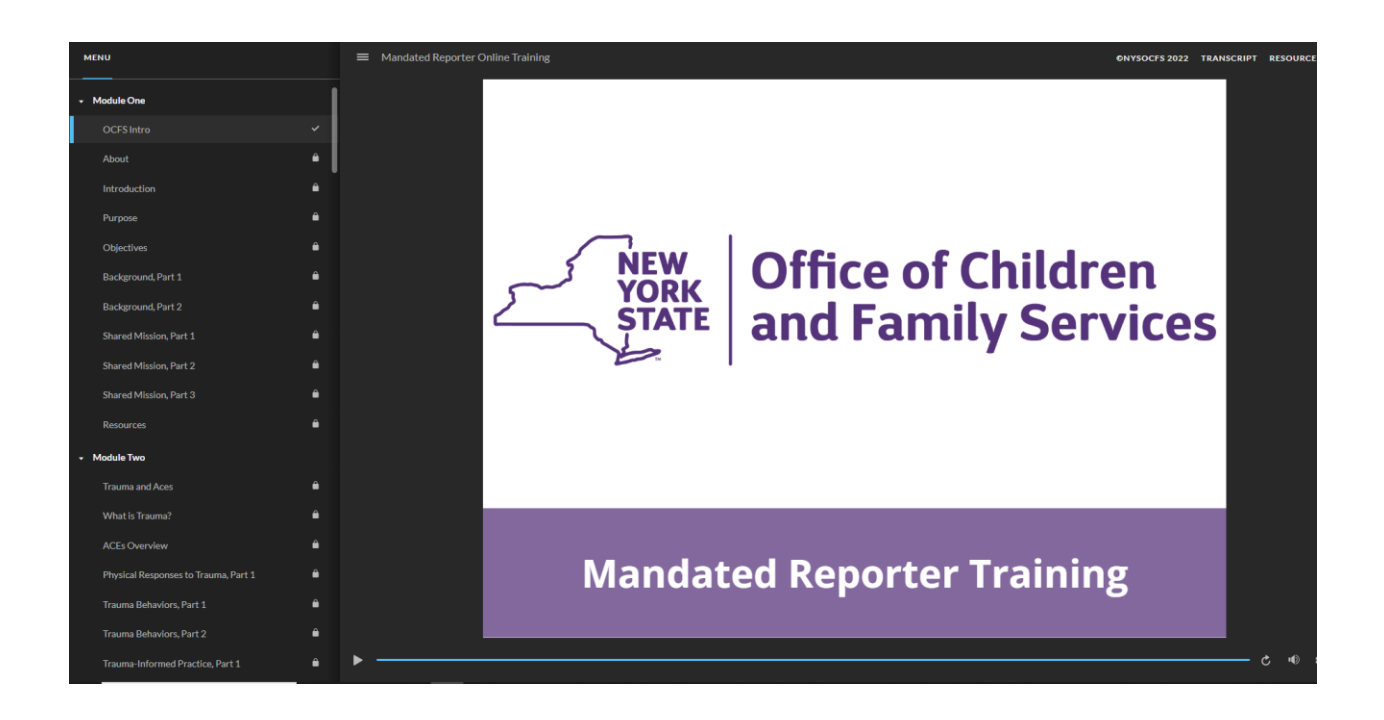

## **ABOUT THIS TRAINING...**

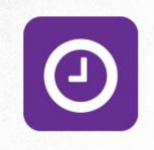

#### TIME

The average time it takes to complete this training is about 2+ hours. Your time commitment will vary depending on whether you enter or exit the program, the pace at which you read, etc.

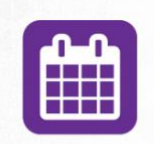

#### **COURSE PROGRESS**

You do not have to complete this training in one sitting. You can enter and exit the training at any time, and the system will save your progress. When you return, you will be prompted to resume where you left off.

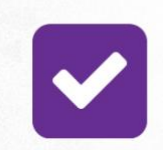

#### COURSE COMPLETION

In order to complete this course, you must review all the content and complete the course interactions or embedded knowledge checks. You will receive notice once the course is complete.

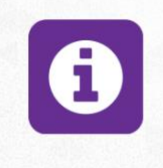

#### HELP

Help navigating this course is available at any time by clicking 'Help' in the upper right corner of this screen. If you need additional assistance, please email MRCustomerService@hslcnys.org.

You do need to click to advance each slide; they do not advance automatically. Each Module has a quiz and there is one module with activities in which you need to choose words from text; to do this you need to click words and not try to drag or highlight.

You must take the post test AND complete the feedback form to receive certification.

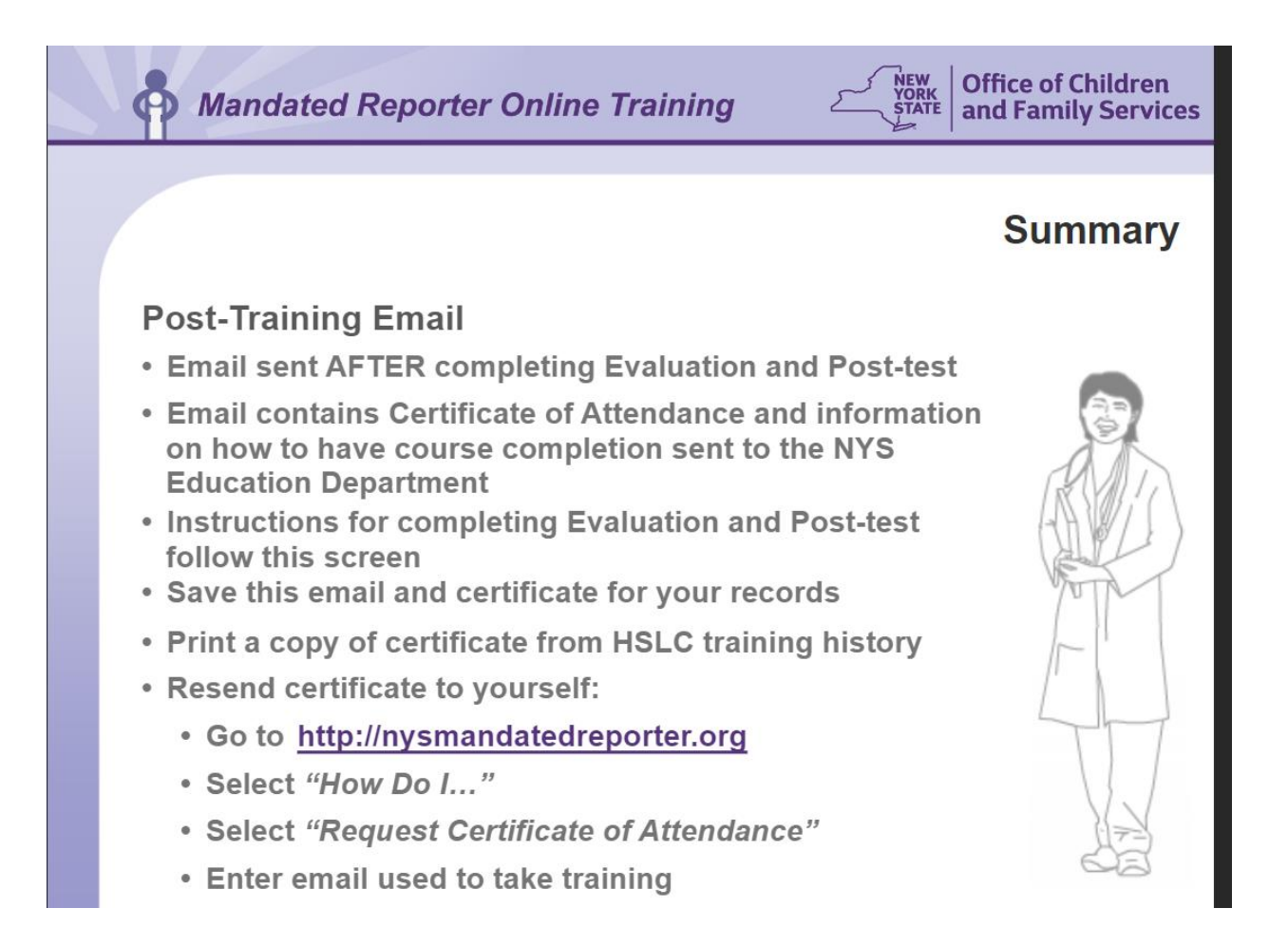

|                                           |             | Summar                                                          |
|-------------------------------------------|-------------|-----------------------------------------------------------------|
| 1<br>Intent                               | Launch Type | 2<br>Evaluation Level 1                                         |
| Mandated Reporter (MR) Evaluation Level 1 | H WBT       | 13. If you experienced any technical problems, please describe. |
| Evaluation Level 2 Post                   | sire ♂      | Evaluation Level 2 Post                                         |
| Participant Reaction Questionna           |             |                                                                 |

Choose the Post Test

Complete the feedback form: Evaluation Level 1

| 31/2024      |                             | Ē            | View Course De | etail |
|--------------|-----------------------------|--------------|----------------|-------|
|              |                             |              |                |       |
| ended HSL    | C Web based                 |              | <b>~</b>       |       |
| Mandate      | d Reporter Web-Based On-Lir | ne           |                |       |
|              |                             | 1/01/2024 12 | 2/31/2024      |       |
|              |                             |              |                |       |
| Pre-test: Ma | andated Reporter 2023 🛷     |              |                |       |
| Content      |                             | Launch       | Туре           |       |
| Mandated F   | Reporter (MR) 🛛 🗸           |              | WBT            |       |
| Participant  | Reaction Questionnaire 🛷    |              |                |       |
|              | And the d Dana star 2022    |              |                |       |

Check your email and follow the directions for #2!

| HSLCRequests@hslcnys.org<br>to me ▼ |                                                                                                    |
|-------------------------------------|----------------------------------------------------------------------------------------------------|
|                                     | You have successfully completed the Mandated Reporter Online Training.                                                                                                    |
|                                     | Your Certificate of Completion is attached to this email.                                                                                                    |
|                                     | Click on the "Certificate of Completion.pdf" listed in the attachments.                                                                                                    |
|                                     | Print your Certificate of Completion.                                                                                                    |
|                                     | Save this email for your records.                                                                                                    |
|                                     | IMPORTANT Notice For:                                                                                                    |
|                                     | Those participants who require documentation sent to the New York State Education Department to<br>obtain or maintain their Professional License.                                                                                                    |
|                                     | FOLLOW these instructions:                                                                                                    |
|                                     | <ol> <li>Do NOT send the general certificate attached to this email.</li> <li>Your attached certificate is NOT acceptable documentation for licensing or credentating purposes and will<br/>be rejected by the NVSED if submitted</li> </ol>                                   |
|                                     | <ol> <li>CLICK on link below and COMPLETE the onscreen form.</li> <li>You need to use this link if you want to initiate the electronic submission of your Mandated Reporter<br/>training record to the NYSED. Otherwise, your record will not be sent to the NYSED.</li> </ol> |
|                                     | https://www.nysmandatedreporter.org/MRNYSEDCertification                                                                                                    |
|                                     | Special NOTE: Child Care providers are NOT required to complete this action.                                                                                                    |
|                                     | This email has been automatically sent to you. Do NOT respond, it is not monitored.                                                                                                    |

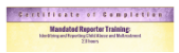

## Mandated Reporter Certification of Completion Request

### **Registrant Training History and Personal Information**

You completed the following Mandated Reporter training(s):

| Mandated Reporter Trainings You Complete |                                     |               |  |
|------------------------------------------|-------------------------------------|---------------|--|
| Trainee                                  | Training                            | Training Star |  |
| Christine Starks                         | Mandated Reporter Web-Based On-Line | 01/01/24      |  |
|                                          |                                     |               |  |
| PERSONAL INFORMATION                     |                                     |               |  |
| Fields marked • require an entry         | K.                                  |               |  |
| Profession •                             |                                     |               |  |
| [Select Profession]                      | ~                                   |               |  |
|                                          |                                     |               |  |
| Date of Birth                            |                                     |               |  |
| Jan 🗸 / /                                |                                     |               |  |
| License Number (Max ler                  | noth 6 chars.)                      |               |  |
|                                          | ········                            |               |  |
|                                          |                                     |               |  |
| License State                            |                                     |               |  |
| [Select State]                           | •                                   |               |  |
| Country •                                |                                     |               |  |
| Select Country V                         |                                     |               |  |
|                                          |                                     |               |  |
|                                          |                                     |               |  |
| Back Next                                |                                     |               |  |

License number is not required.

| nysmandatedre | 25 nysmandatedreporter.org/MRNYSEDCertification/                                                                                                 |                                                                                  |  |  |  |  |
|---------------|----------------------------------------------------------------------------------------------------|----------------------------------------------------------------------------------|--|--|--|--|
|               | MANDATED REPOR<br>RESOURCE CENTER                                                                                                    | TER                                                                              |  |  |  |  |
|               | Home                                                                                                    |                                                                                  |  |  |  |  |
|               | E-MAIL ADDRESS         Fields marked • require an entry.         Enter the e-mail address you used to register for Mandated Rep         E-mail • | completion Request                                                               |  |  |  |  |
|               | Submit                                                                                                    |                                                                                  |  |  |  |  |
|               | STATE Office of Children<br>and Family Services                                                                                                  | <i>sponsored by the</i><br>New York State Office of Children and Family Services |  |  |  |  |
|               | Home                                                                                                    |                                                                                  |  |  |  |  |

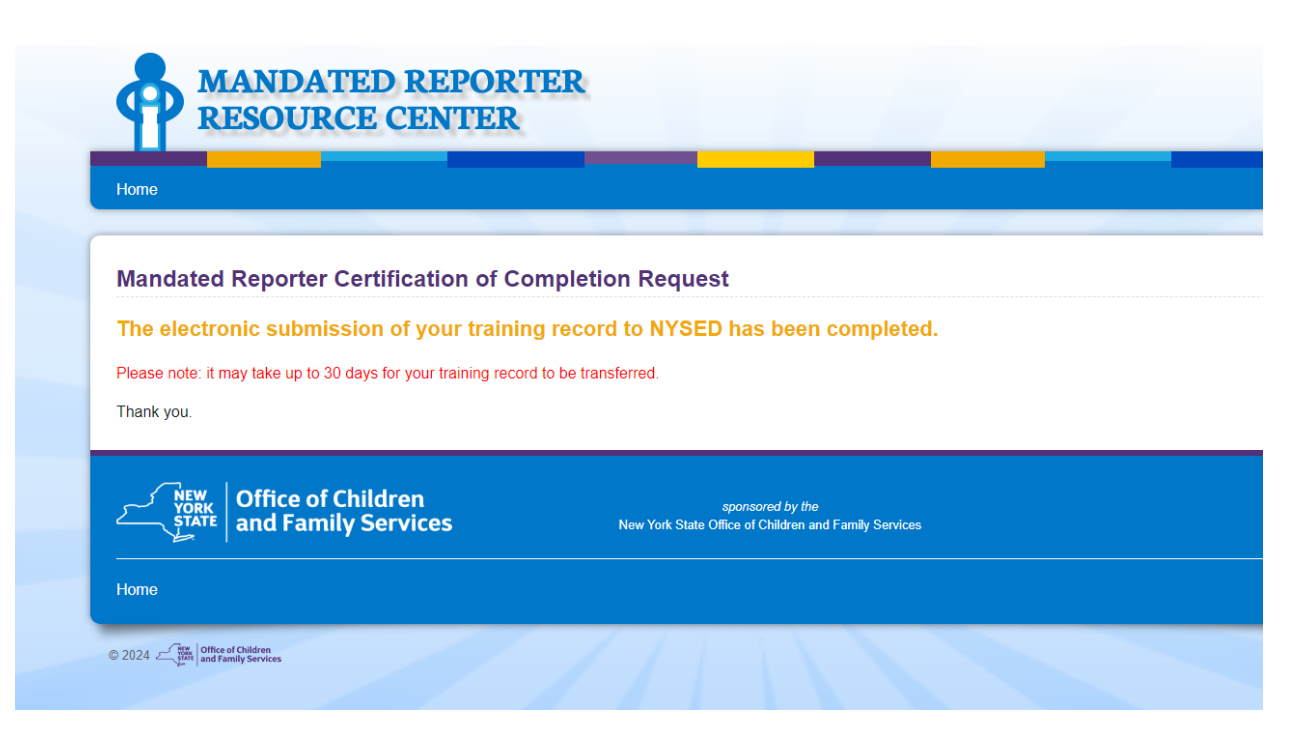

You will need to check your TEACH account; keep a copy of your certificate for your records.

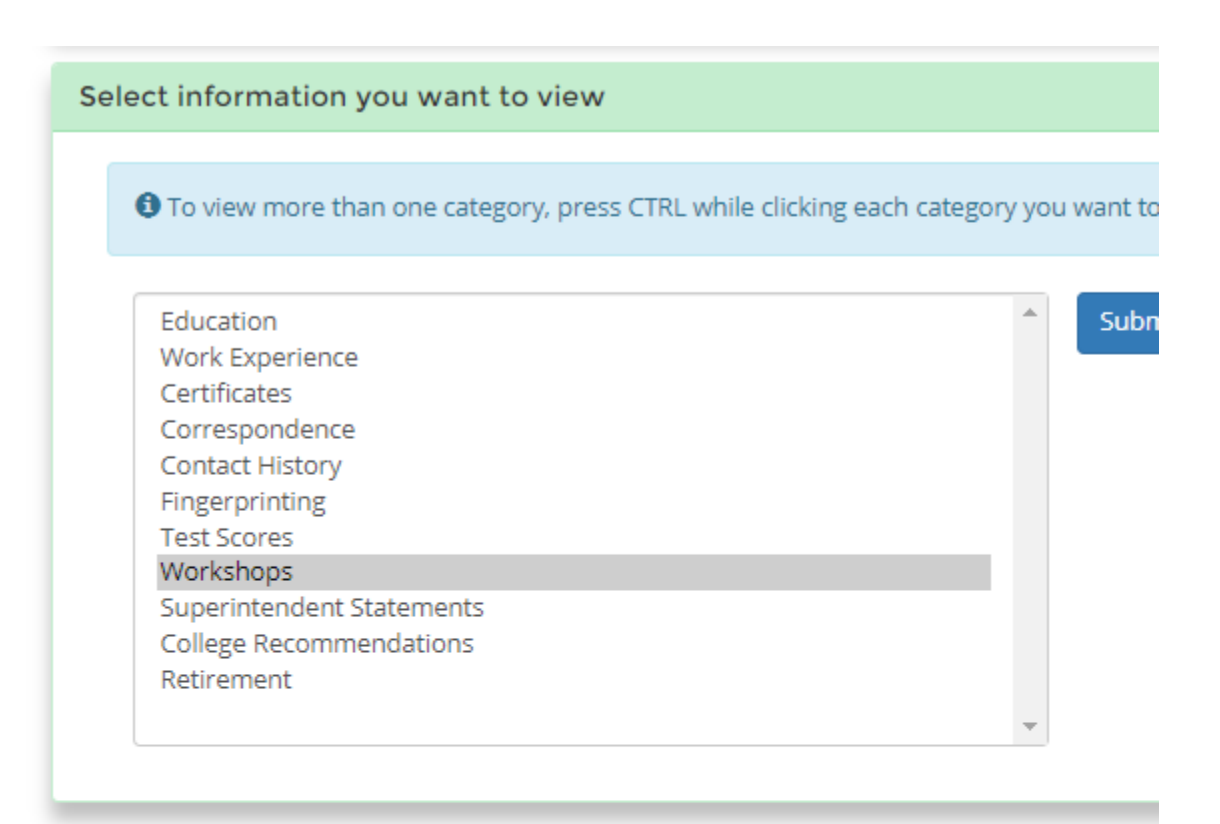

# Workshops

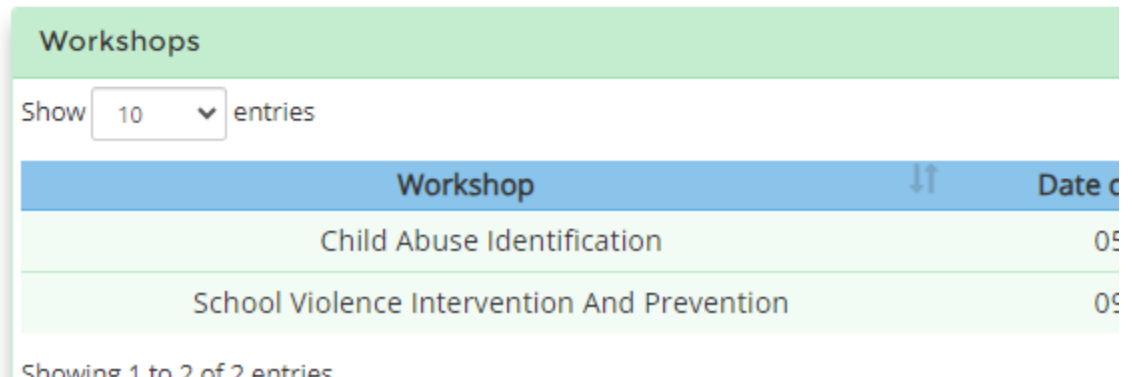

Showing 1 to 2 of 2 entries

This is not yet showing the updated Child Abuse Course; these are pervious courses and where new ones should be added.